# NOAHlink 設定マニュアル ~v1.56.05~

<u>当マニュアルはOS標準のBluetoothドライバを使用した場合の手順</u>になります。

家電量販店等で購入したパソコン周辺機器メーカー製Bluetoothをお使いになる場合、Bluetoothに付属しているBluetoothソフトはインストールしないでください。

## ○事前準備

- 最新版のCOMPASS GPS、または最新版のCompass CD(2枚目)
  <u>NOAHlinkに付属していた古いNOAHlinkインストールCDはお使いにならないでください。</u>
- Bluetooth内蔵パソコンの場合はBluetoothをオンに、Bluetooth非内蔵パソコンは、NOAHlinkに 付属のBluetoothを接続してください。

## ○NOAHlinkソフトのインストールとペアリング

1. インストール用CDの挿入

パソコンのCD(またはDVD)ドライブに最新版のCOMPASS GPS DVD、またはCompass CD (2枚目)を挿入します。 自動再生画面が表示されたら、「フォルダーを開いてファイルを表示」または、 「エクスプローラーを開く」をクリックします。

※ 何も表示されない場合は、「スタート」ボタン→「コンピューター」の順に開き、「CD(またDVD)ドライブ」を<u>右クリックし「開く」</u>をクリックします。

お使いのインストールディスクによって、操作手順が変わります。

最新版のCOMPASS GPS DVDをお使いの場合:

→COMPASS GPS DVDの場合」へ

最新版のCompass CDをお使いの場合:

→「COMPASS CD2の場合」へお進みください。

### COMPASS GPS DVDの場合:

- I.「Support」→「NOAHlink」→「NOAHlink Properties Program V01.56.05」 の順にフォルダーを開きます。
- II. 「 **VOAHlink\_01.56.05(.exe)**」を<u>デスクトップにコピー</u>してください。
- III. デスクトップにコピーした「 **MOAHlink\_01.56.05(.exe)**」をダブルクリックします。

#### COMPASS CD2の場合:

- i.「Support」→「NOAHlink」→「0\_NOAHlink Properties Program V01.56.05」→「Installation」の順にフォルダーを開きます。
- ii. 「 些 Setup(.exe)」を右クリックし、「管理者として実行(A)」をクリックしま す。

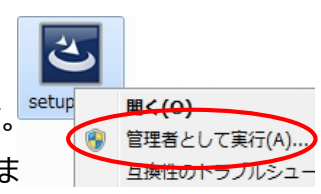

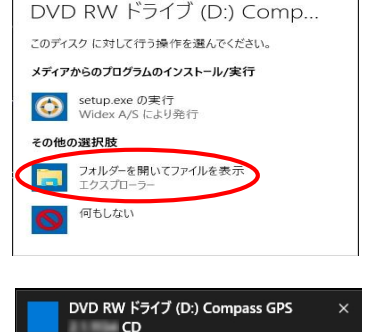

タップして、このディスク に対して行う操作を選ん

^ 🖮 🌈 🕼 투 A 🔟

11:01

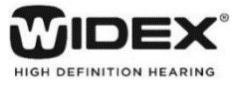

- 2. 「設定言語選択画面」画面で、「次へ(N) >」ボタンをクリックします。
- 3. 「NOAHlink セットアップへようこそ」画面で、「次へ(N) >」ボタンをクリックします。 ※インストールが開始されますので、インストールが終わる前でお待ちください。
- InstallShield Wizardの完了」画面で、「接続 ウィザードの起動」にチェックが入ったまま、「完了」ボタ ンをクリックします。

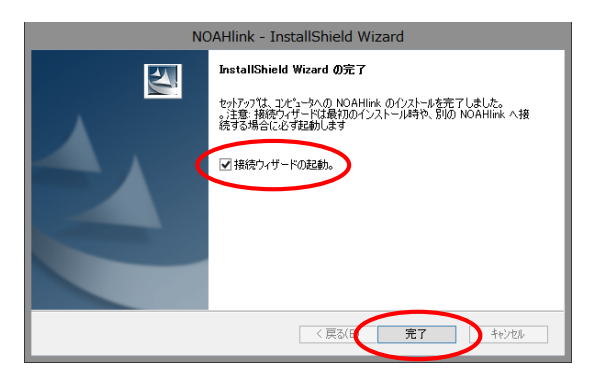

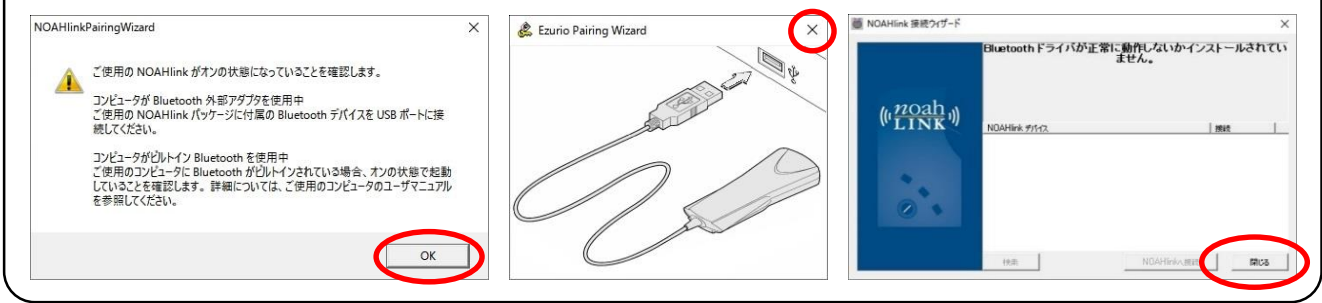

- 5. NOAHlinkに電源を入れます。
- 6. 「NOAHlink 接続ウィザード」画面で、「検索」ボタン をクリックします。

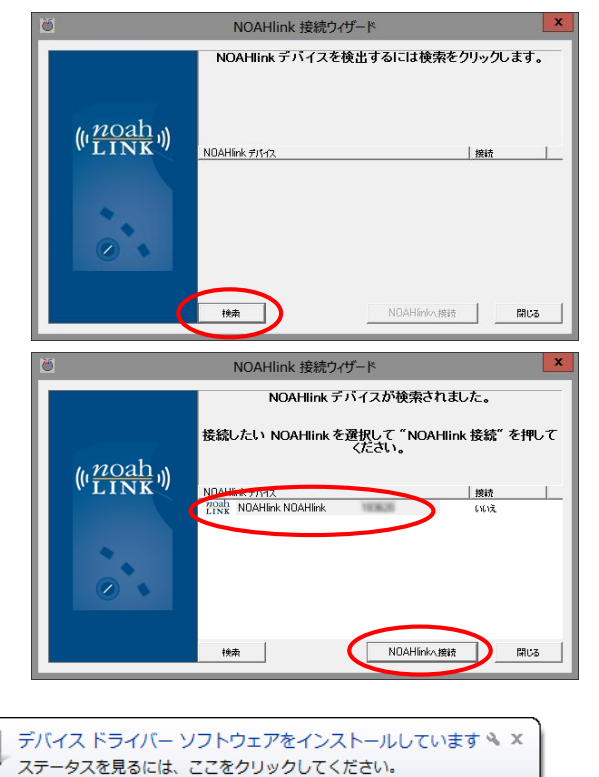

- 接続するNOAHlinkのシリアル番号が表示された
  ら、表示されたNOAHlinkの項目をクリックし、
  「NOAHlinkへ接続」ボタンをクリックします。
- ※ NOAHlinkドライバのインストールに時間がかかります。 インストールが終わるまでお待ちください。

- 8. 「NOAHlinkデバイスは接続されました。」画面を「OK」ボタンで閉じ ます。
- 9. 「NOAHlink接続ウィザード」画面を「閉じる」ボタンで閉じます。
- 10.「NOAHlink Properties」を起動します。起動方法は、お使いのWindowsによって変わります。

●Windows 10/7の場合: 「スタート」ボタン →「すべてのアプリ(またはプログラム)」→ 「NOAHlink」→「NOAHlink Properties」の順にクリックします。

- ●Windows 8.1 / 8の場合: キーボードの 🖪 キーを押しながら、 🗣 キーを押し、 チャームを表示します。 「空検索」で「NOAHlink」を検索、検索結果から「NOAHlink Properties」をクリックします。
- 11. 「NOAHlinkプロパティ」画面で、「検索(R)」ボタンをク リックします。

12. 接続したいNOAHlinkが表示され、状態が『利用可 能』になっていることを確認し、「接続(E)」ボタンをクリックし ます。

13. 状態が『接続済み』になったら、「OK |ボタンで画面を閉じ ます。

|--|

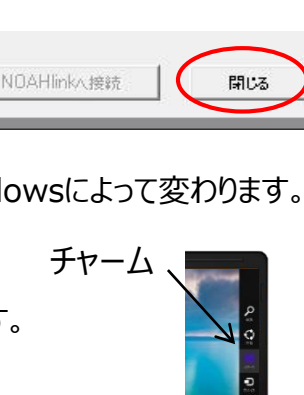

NOAHlinkPairingWizard

NOAHlink デバイスは接続されました。

| H BU(11)                                      | · › / 가// 플号.                                  | 状態                                                | _     |
|-----------------------------------------------|------------------------------------------------|---------------------------------------------------|-------|
|                                               | <del>送続(E)</del><br>検索(R)                      | 切断(D)<br>名前の変更(N)                                 |       |
|                                               | キャンセル(N)                                       | 適用                                                | レプ(H) |
| 名前(N)<br>IOAHlink                             | · · · · · · · · · · · · · · · · · · ·          | 状態<br>利用可能                                        | -     |
| 名前(N)<br>IOAHlink                             | ·<br>·<br>·<br>·<br>·<br>·<br>·<br>·<br>·<br>· | 状態 …<br>利用可能                                      |       |
| 名前(N)<br>IOAHlink<br>接紙                       | シリアル番号、    虎(E)    軟(R)                        | 状態      …        利用可能         切断(D)      名前の変更(N) |       |
| <u>名前(N)</u><br>IOAHlink<br>名前(N)<br>NOAHlink | シリアル番号、    売(E)       気(R)    シリアル番号、          | 状態  …    利用可能    切断(D)    名前の変更(N)    状態    "援続満み |       |

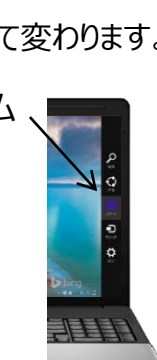

※NOAHlink接続ウィザードで、右の画面が表示された場合、パソ コンにBluetoothが接続されていないか、故障などでBluetooth が認識されていない、サードパーティ製Bluetoothソフトを使用し ている可能性があります。

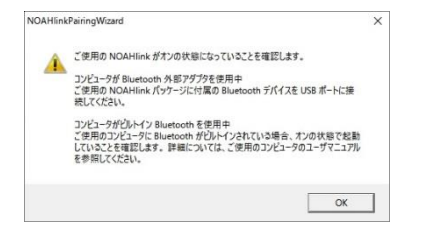

## ○使用しているBluetoothの確認

お使いのパソコンのBluetoothの有無、OS標準のBluetoothソフトかパソコン周辺機器メーカー製 Bluetoothソフトの使用などは、デバイスマネージャーで確認できます。

●Windows 10/8.1の場合:

「 **スタート**」ボタンを右クリック → 「デバイスマネージャー(M)」の順にクリック

●Windows 7の場合:

「「なり」ボタン → 「コンピューター」を右クリック → 「プロパティ(R)」をクリック → 「デバイ スマネージャー ほクリック

デバイスマネージャー画面で、Bluetooth項目を確認します。

#### Bluetoothがない場合

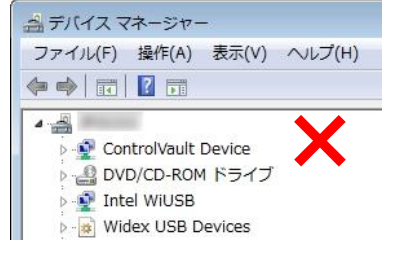

ファイル(F) 操作(A) 表示(V) ヘルプ(H)

Microsoft Bluetooth Enumerator

インテル(R) ワイヤレス Bluetooth(R) 4.0 アダプタ

🚔 デバイス マネージャー

🔶 🤿 🛛 🖬 🔚 🛄 🚺 🛤

ControlVault Device ▷ 🔮 DVD/CD-ROM ドライブ

Bluetooth 無線

# USBポートに問題があります。外付けBluetoothを他の USBポートに取り付けてみます。変化がない場合は Bluetoothの購入元へご連絡ください。

Bluetoothを内蔵していないか、外付けBluetoothまたは、

## ●「Bluetooth無線」の項目があり、「Microsoft Bluetooth Enumerator」がある場合

NOAHlink接続ウィザードで設定可能です。 NOAHlinkとのペアリングを行います。

#### 「Bluetooth」項目に、「Microsoft Bluetooth Enumerator」がない場合

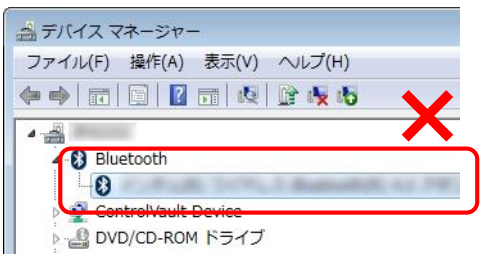

パソコンや購入したBluetoothの取扱説明書に従って Bluetoothペアリングを行ってください。

- 参考: PINコードを要求された場合

Bluetoothのペアリング時にPINコードの入力を 要求された場合は、PINコード「1234」を入力し てください。